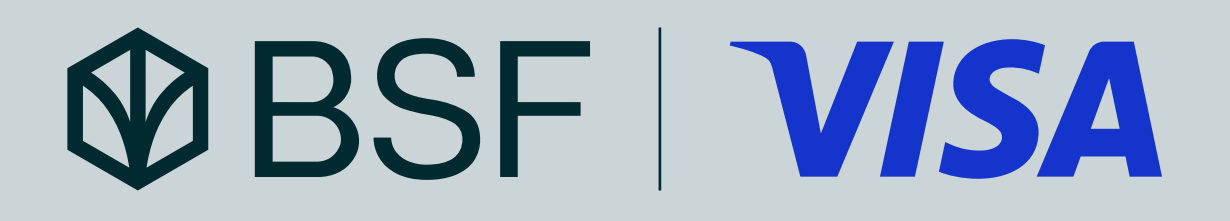

# How to use?

A few simple steps are required to continue having access to Airport lounges worldwide.

First step: Download the Visa Airport Companion App & complete your registration with your eligible Visa card.

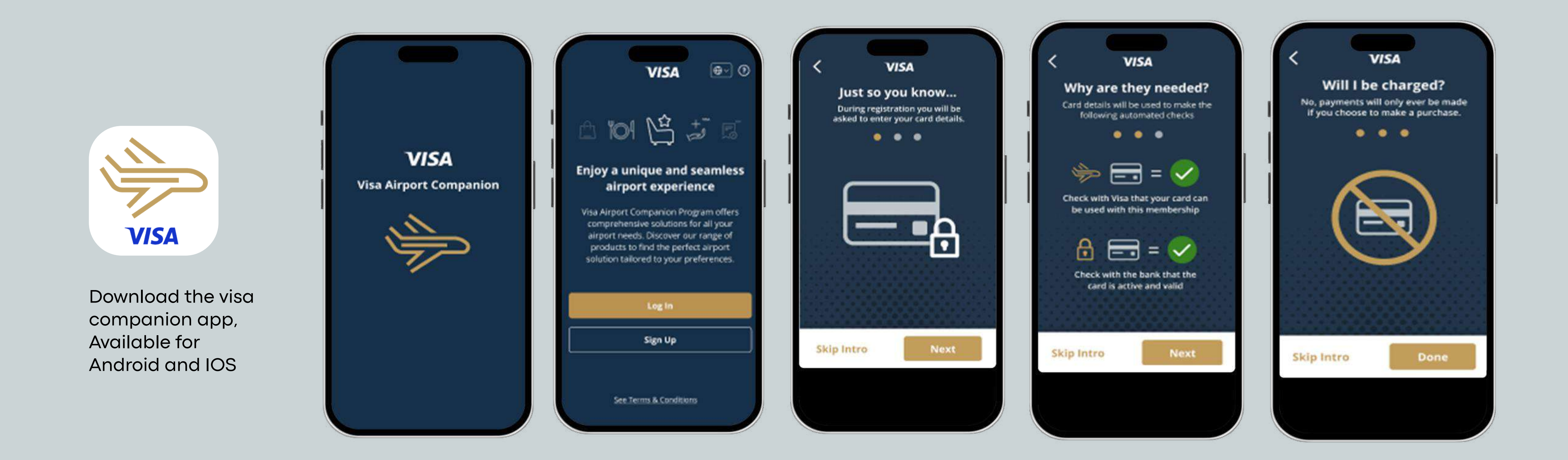

After selecting "Central Europe, Middle East & Africa" and clicking on "Sign Up", the cardholder will walk through some important information.

Terms & conditions apply. The bank is under the supervision and control of Saudi Central Bank

### DRAGONPASS 問

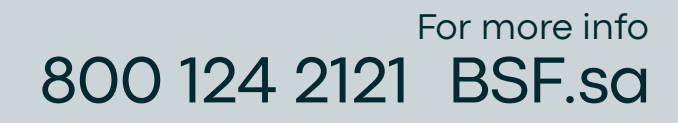

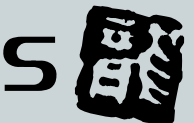

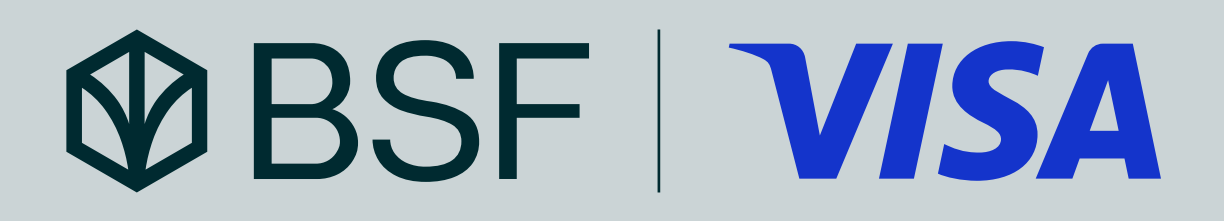

Second step: Find participating lounges & more information regarding your access

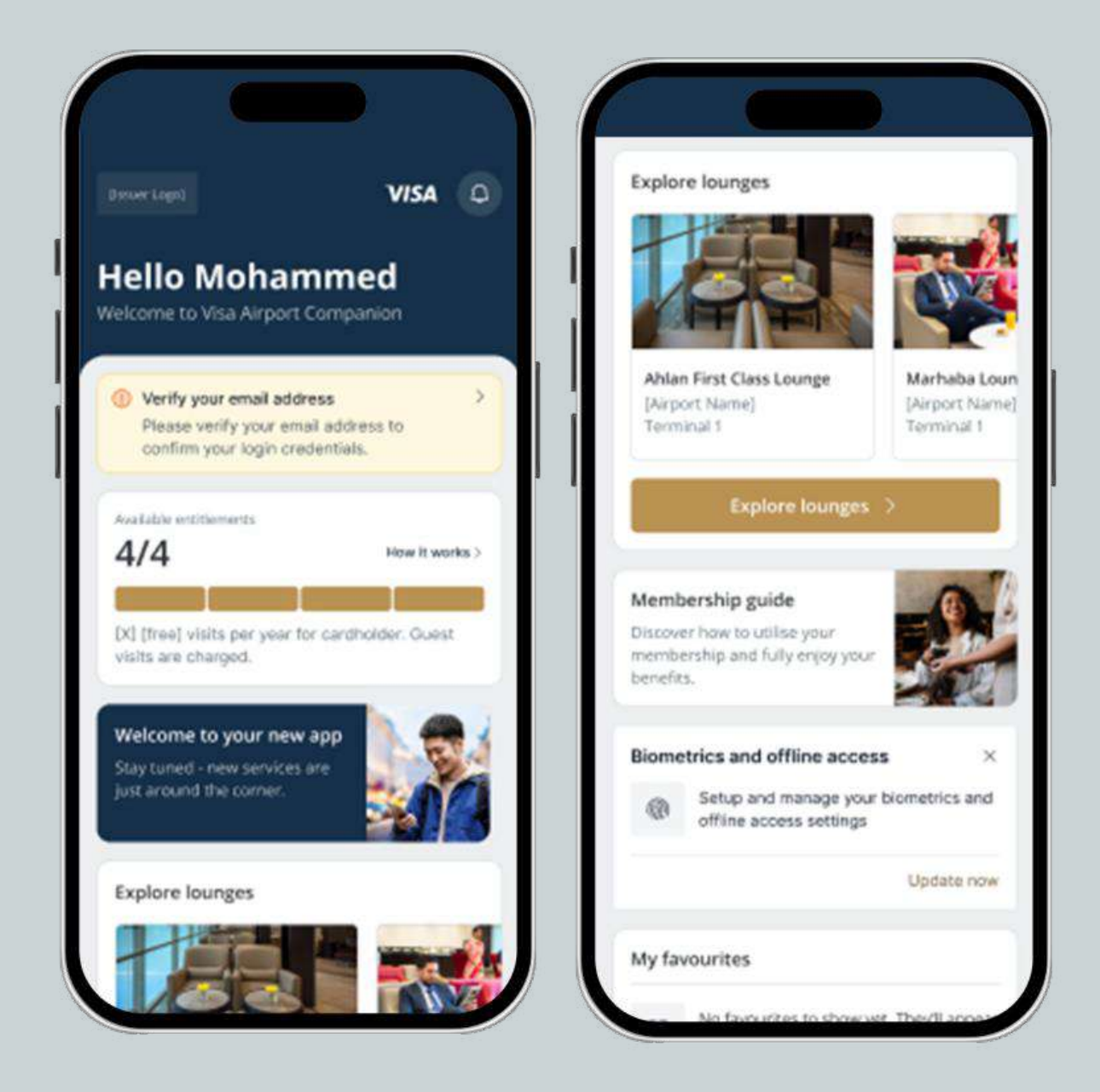

From the home page, the cardholder can select which airport they want to view the available lounges in.

The cardholder can then select one of the lounge options listed under 'Benefits'.

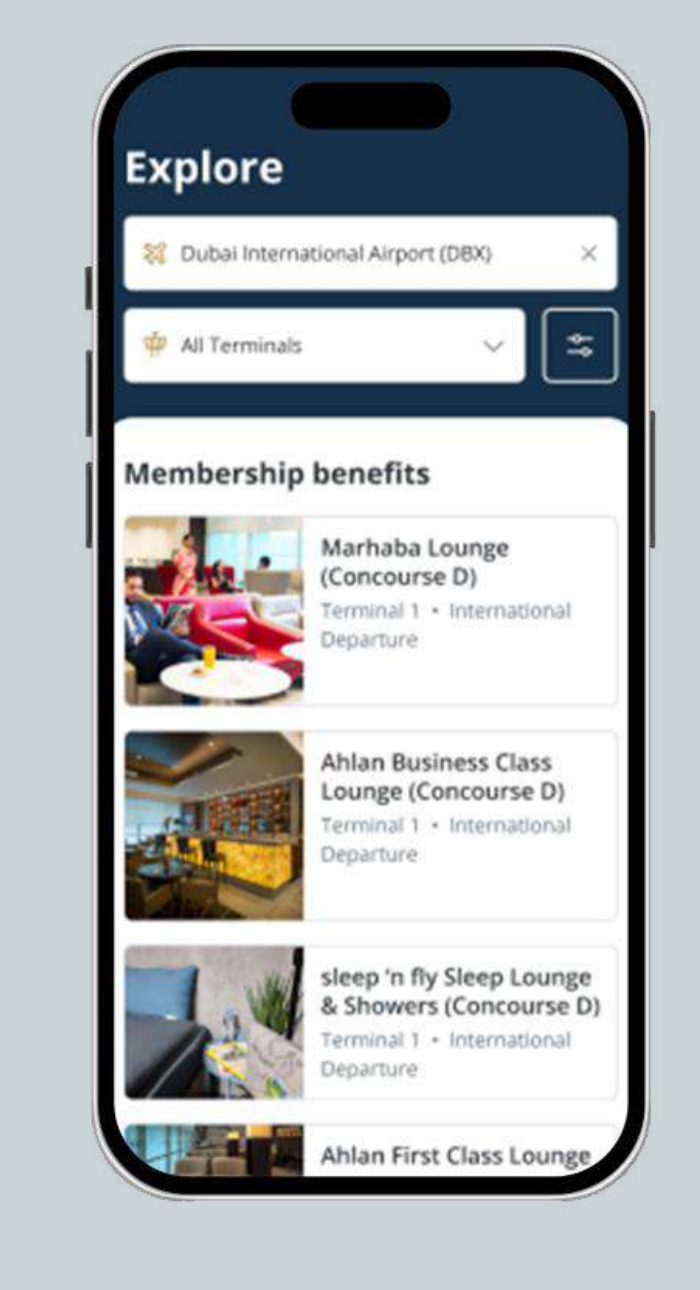

The list of available lounges will be displayed.

To obtain more details about a specific lounge, the cardholder should select the lounge they are interested in.

### DRAGONPASS 聞

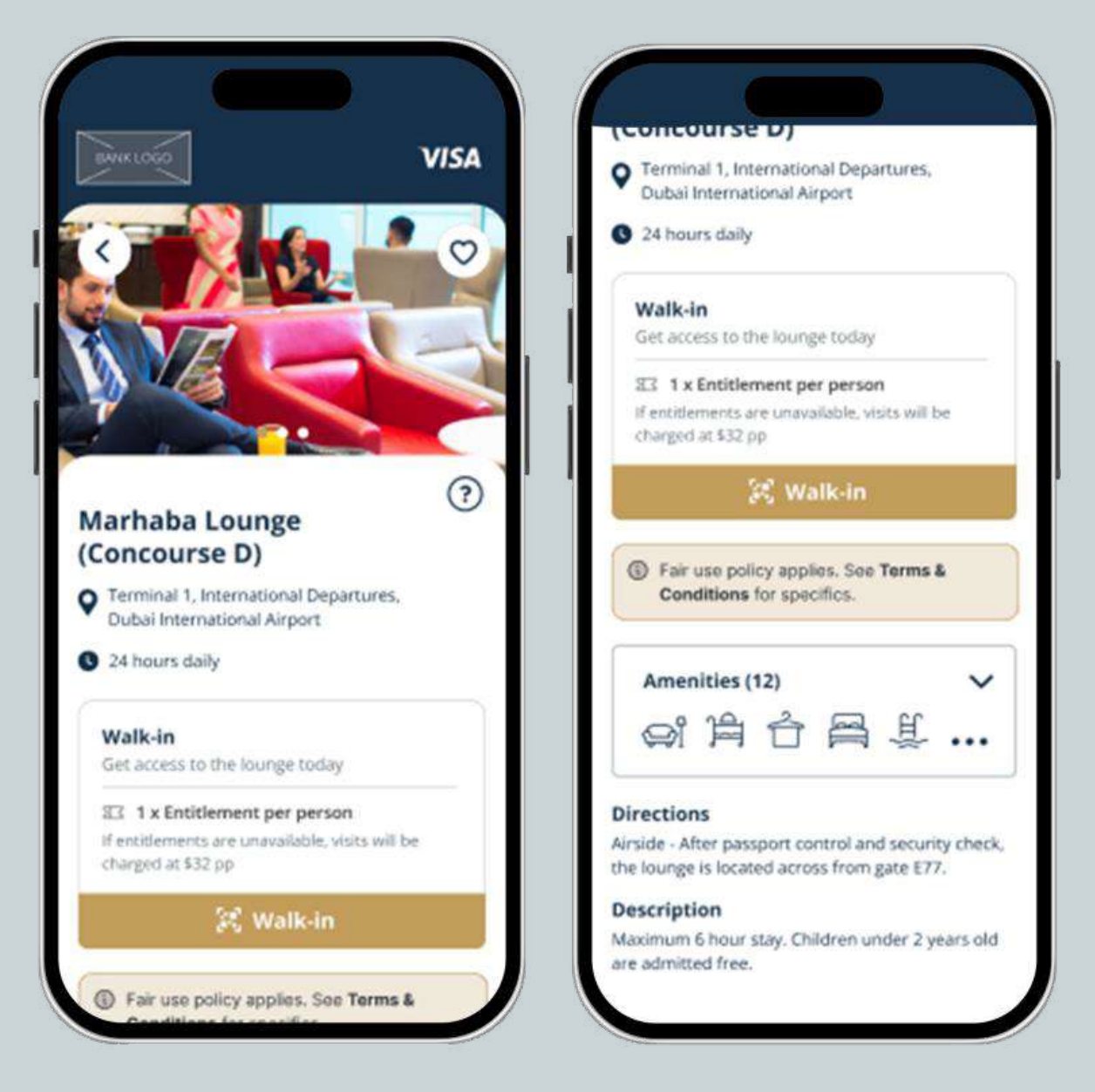

The lounge details that will be presented include images, opening hours, location and directions, amenities, and a brief description.

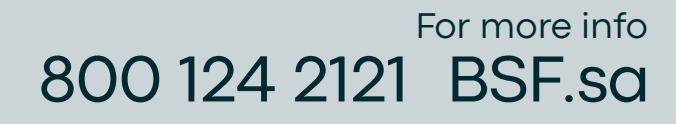

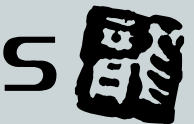

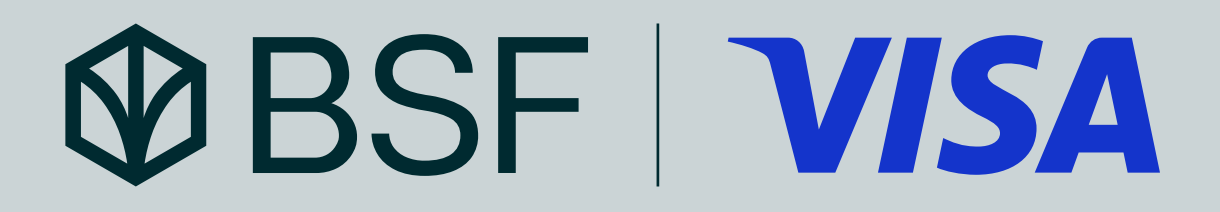

Third step: Present your digital membership at the airport to access a lounge

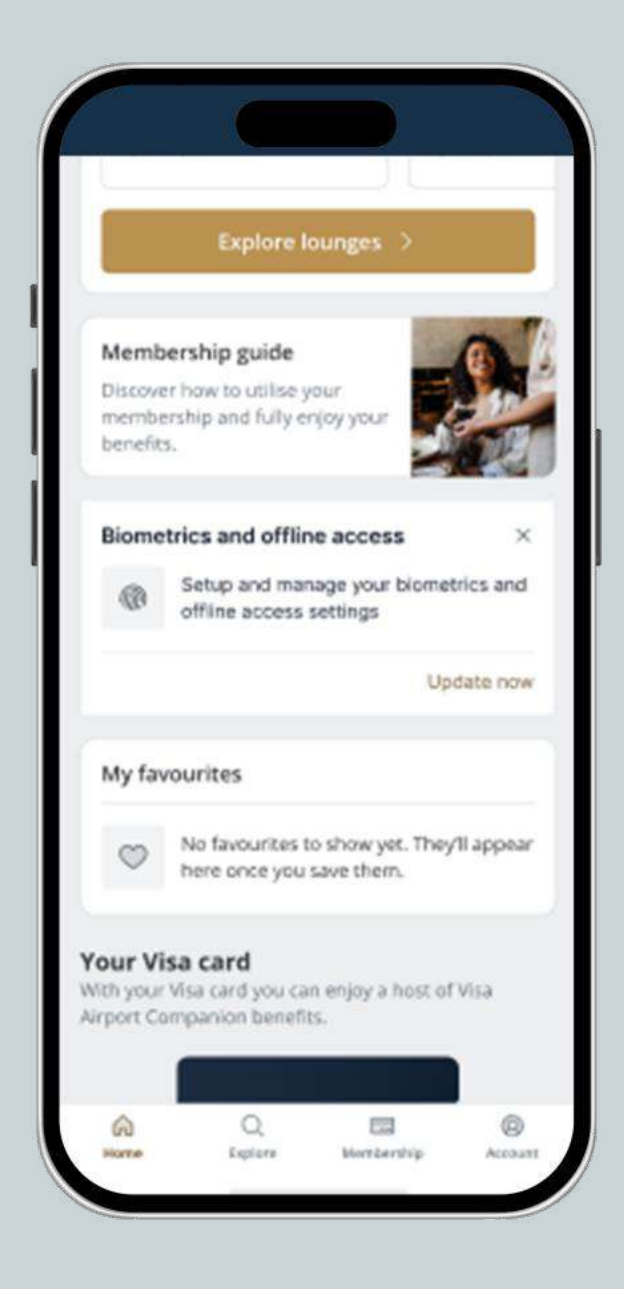

From the home page, the cardholder can select the membership button to be taken directly to their digital membership

Terms & conditions apply. The bank is under the supervision and control of Saudi Central Bank

## DRAGONPASS

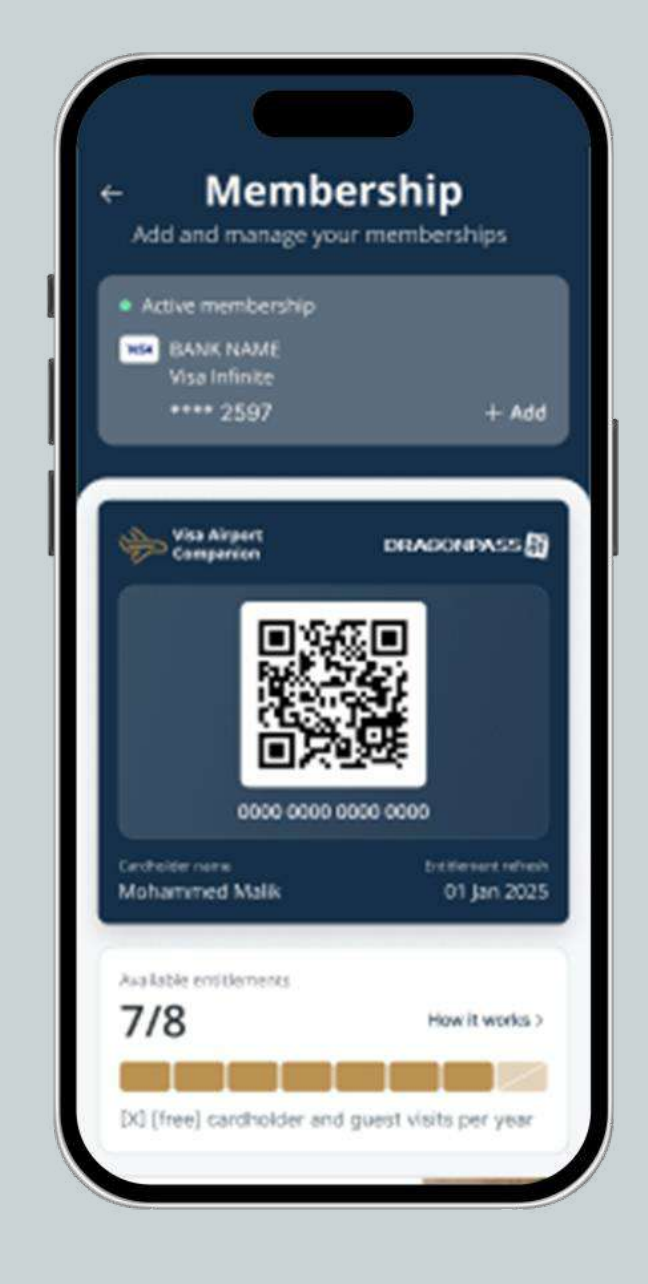

The cardholder can use their lounge entitlements to gain entry or, if required, pay for themselves and their guests at the point of entry.

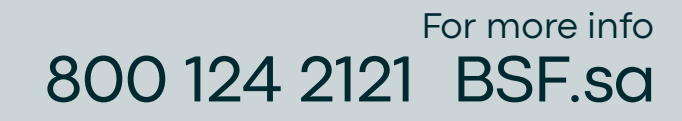

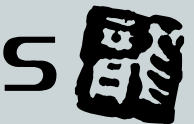